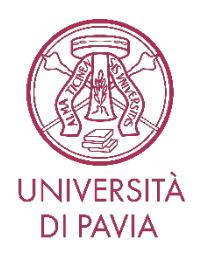

# Linee guida per l'utilizzo della funzione Syllabus (Docenti)

#### Premessa

Syllabus è una delle funzioni dell'applicativo per la didattica Siadi. Scopo di questa breve guida è di illustrare le modalità di utilizzo, con particolare riferimento all'inserimento di informazioni relative agli insegnamenti tenuti da ciascun docente.

#### Modalità di accesso

Per accedere a Syllabus è necessario entrare in U-GOV, cliccando sul seguente link:

#### https://ugov.unipv.it/

Il link rimanda alla sottostante finestra di UGOV, attraverso la quale si accede al sistema utilizzando il proprio codice fiscale e la password individuale (credenziali di Ateneo).

I docenti che non sono in possesso della password per i servizi di Ateneo potranno richiederla collegandosi al sito: <u>https://password.unipv.it/</u>, nella sezione "cambio password", inserire il proprio codice fiscale in lettere maiuscole e cliccare su "genera nuova password". Il sistema manderà una password alla casella di posta elet-tronica d'ateneo del docente (nome.cognome@unipv.it).

L'Area sistemi informativi procederà alla creazione della casella di posta elettronica ed invierà a tutti i nuovi docenti, presso il Dipartimento di afferenza, tramite protocollo tra uffici, la comunicazione dell'apertura della casella di posta e la relativa password per effettuare il primo accesso.

Qualora il docente fosse già in possesso di una casella di posta elettronica nome.cognome@unipv.it e avesse smarrito la password per accedervi, occorre resettare la password con la seguente procedura:

Inviare una mail a gestionesistemi@unipv.it indicando:

Il sottoscritto

Nome:

Cognome:

responsabile del codice di ateneo (mail): nome.cognome@unipv.it

richiede il reset della password in (almeno 8 caratteri dei qUali almeno Uno deve essere Un nUmero) [indicare un indirizzo di posta personale su cui ricevere il link per accedere al dominio unipv.it];

recapito telefonico; allegare scansione/foto di Un docUmento di identità.

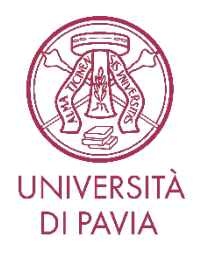

| 🛞 Accedi   Università degli Studi di 🛛 🗙 🕇                                                          |                                                                                          | ✓ - □ ×                 |
|----------------------------------------------------------------------------------------------------|------------------------------------------------------------------------------------------|-------------------------|
| $\leftrightarrow$ $\rightarrow$ C $\blacksquare$ unipv.idp.cineca.it/idp/profile/SAML2/Redirect/SSO | execution=e1s2                                                                           | 🖻 ★ 🔲 😣 E               |
|                                                                                                    | UGOV PROD<br>Per accedere a questo servizio devi autenticarti                            |                         |
|                                                                                                    | Sistema informativo integrato per l'Ateneo ATENEO SPID                                   |                         |
| Codice fiscale                                                                                      | Se sei Docente / Studente / Ex studente:<br>Recupera password                            |                         |
| Password Inserisci Ia tua password                                                                  | Se sei uno studente non ancora immatricolato:<br>Recupera password su Segreteria On Line |                         |
| ACCEDI                                                                                              |                                                                                          |                         |
| 🕲 aspettative 2022 2xlsx 🧄 🕲 aspettative 2022 2xlsx 🔿                                               |                                                                                          | Mostra tutto X          |
| 🛋 🧀 腿 🚞 🖾 👩                                                                                         |                                                                                          | ▲ 🧻 😻 🕪 🖓 🎁 🚺 14:20<br> |

Dopo aver cliccato su "ACCEDI" sarete rimandati alla seguente schermata principale di UGOV.

Cliccando sull'icona "Didattica" entrerete nella sezione Didattica (SIADI).

| & U-GOV × +         |                                                                                                    |                                | o - 🛛 💌                         |
|---------------------|----------------------------------------------------------------------------------------------------|--------------------------------|---------------------------------|
| ← → C               | ppdesktop.xhtml?area=arpx                                                                                                    |                                | ☆ 🕚 :                           |
| UNIVERSITÀ DI PAVIA | $\mathbf{X}$                                                                                                    |                                | ♠ 0 ⊖ DI NUNNO MARILENA ⊖ ∪     |
|                     | Anagrafiche e<br>Configurazione       Tea Amministrativa         Imagrafiche e<br>Configurazione       Imagrafiche e<br>Tea Amministrativa         Imagrafiche e<br>Controllo Di Gestione       Imagrafiche e<br>Amministratione U-Gov | Didattica<br>Didattica<br>Ifis | Risorse Umane                   |
| = ⋵ 💹 🚞 🚳 😫 🖕       |                                                                                                    | ter a state                    | ▲ 🐚 🧊 📭 🌗 🖓 12:59<br>08/06/2021 |

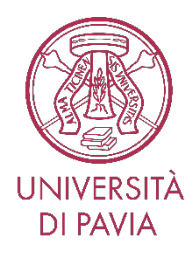

| 🕹 U-       | GOV × +                                                         | 0                                          | - 0 | ×    |
|------------|-----------------------------------------------------------------|--------------------------------------------|-----|------|
| ← →        | C 🔒 unipv.u-gov.it/u-gov-di/bp/desktop/skin_v2/d                | desktop.xhtml?area=ardi&closeEnvPopup=true | 7   | •    |
| ≡          | UNIVERSITÀ DI PAVIA                                             | ♠ 0 O Funzioni Aperte                      | C   | 0    |
| 0          | DIDATTICA                                                       |                                            |     |      |
|            | · Risorsa umana                                                 |                                            |     |      |
| ĩ          | > Ordinamenti Didattici                                         |                                            |     |      |
|            | > Regolamenti Didattici                                         |                                            |     |      |
| <b>?</b>   | > Programmazione Didattica                                      | Cerca funzione in 'Didattica'              |     |      |
|            | > Anagrafiche Programmazione Did.                               |                                            |     |      |
| -1         | > Utilità Programmazione Didattica                              | а <sup>,</sup>                             |     |      |
| -          | > Simulazione Offerta Formativa                                 |                                            |     |      |
| S          | > Dati Strutturali Programmazione Did.                          |                                            |     |      |
| 90         |                                                                 |                                            |     |      |
|            |                                                                 |                                            |     |      |
| 10         |                                                                 |                                            |     |      |
|            |                                                                 |                                            |     |      |
|            |                                                                 |                                            |     |      |
|            |                                                                 |                                            |     |      |
|            |                                                                 |                                            |     |      |
|            |                                                                 |                                            |     |      |
| https://ww | ww.unipv.u-gov.it/u-gov-di/#ardiProgrammazione_Didattica_Folder |                                            |     | 3-18 |

A questo punto, cliccare su "Programmazione didattica"

#### e dal successivo menu a tendina cliccate su Syllabus

| M Po                    | osta in arrivo (26.545) - dinunno 🗙 📔 🎯 Titoli | × 🐟 U-GOV                         | × +            | o - 🗆 🗙                                         |
|-------------------------|------------------------------------------------|-----------------------------------|----------------|-------------------------------------------------|
| $\leftarrow$            | C 🔒 unipv.u-gov.it/u-gov-di/bp/desktop/skin_v. | 2/desktop.xhtml?area=ardi&closeEn | vPopup=true    | 😒 😡 :                                           |
| =                       | UNIVERSITÀ DI PAVIA                            |                                   |                | ♠ ▲ 0 O Funzioni Aperte O DI NUNNO MARILENA O U |
| 0                       | DIDATTICA                                      |                                   |                |                                                 |
|                         | · Risorsa umana                                |                                   |                |                                                 |
| îĭí                     | > Ordinamenti Didattici                        |                                   |                |                                                 |
|                         | > Regolamenti Didattici                        |                                   |                |                                                 |
| <b>P</b>                | <ul> <li>Programmazione Didattica</li> </ul>   | Cerca funzione                    | in 'Didattica' |                                                 |
|                         | · Programmazione Didattica                     |                                   |                |                                                 |
| 2                       | · Copia/Attiva Programmazione Didattica        |                                   |                | ٩                                               |
| $\overline{\mathbb{S}}$ | · Classi di Studenti                           |                                   |                |                                                 |
|                         | · Syllabus                                     |                                   |                |                                                 |
| θ                       | · Carico Didattico Docente                     |                                   |                |                                                 |
|                         | · Stampa Carico Didattico                      |                                   |                |                                                 |
| Ģ                       | · Stampa Carico per Settore/Ruolo              |                                   |                |                                                 |
| Ins                     | · Stampa Carico per Tipo Copertura             |                                   |                |                                                 |
|                         | · Regolamenti Piani di Studio                  |                                   |                |                                                 |
|                         | · Analisi Registri Docente/Coperture           |                                   |                |                                                 |
|                         | · Bandi                                        |                                   |                |                                                 |
|                         | > Anagrafiche Programmazione Did.              |                                   |                |                                                 |
|                         | > Utilità Programmazione Didattica             |                                   | 4              | 15.41                                           |
|                         |                                                |                                   |                | ▲ 🗋 👪 🏴 🕪 🖓 🖓 12/41                             |

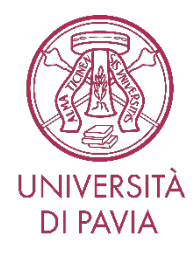

#### Modalità di intervento

Una volta entrati in Syllabus il sistema proporrà di default l'a.a. 2025/26

|     | S UNIVERSITÀ | DEGLI STUDI DI PAVIA | A | Ċ |
|-----|--------------|----------------------|---|---|
|     | » Syllabus   | Chiudi Funzione      | e |   |
|     | Cognome      |                      |   |   |
|     | Nome         |                      |   |   |
|     | Matricola    |                      |   |   |
| Ann | 0            |                      |   |   |

A quel punto l'applicativo proporrà l'incarico/gli incarichi didattico/i a Voi assegnato/i. Cliccando sull'insegnamento verrete inviati alla schermata Syllabus (in questa simulazione Civiltà francese).

.

| Incarichi didattici                                                                                                    |            |
|----------------------------------------------------------------------------------------------------|------------|
| 502064 - CIVILTA' FRANCESE - FRENCH CIVILIZATION                                                                                                    |            |
| Corso di studio: 05403 - LINGUE E CULTURE MODERNE Anno regolamento: 2015 Percorso: 01 - LINGUE PE<br>CFU: 6.0 Settore: L-LIN/03 Tipo attività: B - Caratterizzante                          | R LIMPRESA |
| Partizione studenti: Anno corso: 2 Ciclo: S2 - Secondo Semestre Sede:<br>Tipo Copertura: 1 - COMPITO DIDATTICO ISTITUZIONALE Data Inizio attività: 01/10/2016 Data Fine attiv<br>30/09/2017 | vità:      |

La parte testuale è divisa in 9 campi.

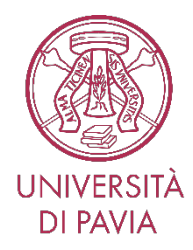

| N [502064] - CIVILTA' FRANCESE | Testi    | Mutuata | da                   |                                                      |                                                                                                    |                                                                                                    |
|--------------------------------|----------|---------|----------------------|------------------------------------------------------|----------------------------------------------------------------------------------------------------|----------------------------------------------------------------------------------------------------|
|                                |          | Testi   | Pubb                 | licabili 🗸                                           |                                                                                                    |                                                                                                    |
|                                | Copia te | esti Co | rta Syllabus da Word |                                                      |                                                                                                    |                                                                                                    |
|                                |          | Obbl.   | In guida             | n                                                    | Testo in ITALIANO                                                                                                    | Testo in INGLESE                                                                                                    |
|                                | 0        | Si      | Si                   | Lingua insegnamento                                  | Francese                                                                                                    | French                                                                                                    |
|                                | 0        | No      | Si                   | Prerequisiti                                         | E' necessaria una<br>conoscenza adeguata<br>della lingua francese.                                                                                  | <ul> <li>An adequate<br/>knowledge of the<br/>French language is<br/>required.</li> </ul>                                                                          |
|                                | 0        | Si      | Si                   | Obiettivi formativi e risultati di<br>apprendimento  | Il corso mira a<br>fornire conoscenze di<br>carattere culturale<br>utili a chi opererà in<br>ambito francese e<br>francofono.                       | <ul> <li>The course is<br/>intended to<br/>provide basic<br/>cultural<br/>assumptions to<br/>assist hose who<br/>will be dealing<br/>with directly with</li> </ul> |
|                                | 0        | Si      | Si                   | Programma e contenuti                                | Compendio di storia<br>francese moderna e<br>contemporanea.                                                                                         | Summary of modern<br>and contemporary<br>french history.                                                                                                    |
|                                | 0        | SI      | Si                   | Metodi didattici                                     | Lezioni frontali, con<br>analisi di testi in<br>lingua francese,                                                                                    | Lectures, with<br>analysis of texts in<br>french.                                                                                                    |
|                                | 0        | SI      | Si                   | Testi di riferimento                                 | Bibliografia per<br>frequentanti:<br>- testi disponibili<br>sulla piattaforma<br>kiro.<br>Bibliografia per<br>non frequentanti:                     | Bibliography for<br>those attending<br>lessons:<br>- texts available<br>on the platform<br>kiro.<br>Bibliography for                                               |
|                                | 0        | Si      | Si                   | Modalità di verifica<br>dell'apprendimento           | L'esame mira,<br>attraverso un<br>colloquio in lingua<br>francese, a<br>verificare il livello<br>di padronanza<br>della suddetta<br>lingua da parte | Oral exam, in<br>French. The exam<br>aims at testing the<br>student's knowledge<br>of French and of the<br>topics discussed<br>during the course.                  |
|                                | 0        | No      | SI                   | Altre informazioni                                   | -                                                                                                    | •                                                                                                    |
|                                | 0        | No      | Si                   | Obiettivi Agenda 2030 per lo<br>sviluppo sostenibile | 4                                                                                                    | 4                                                                                                    |

All'interno dell'applicativo sono già state copiate le informazioni che erano state inserite per l'a.a.

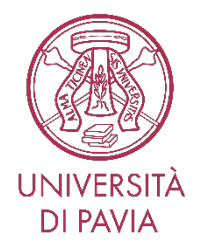

2024/25 e pertanto, in assenza di variazioni, potrete semplicemente controllare quanto già inserito, altrimenti potrete procedere ad aggiornare ed integrare le informazioni.

I campi risulteranno vuoti e saranno da compilare nel caso di nuovi insegnamenti e nel caso di insegnamenti la cui titolarità è cambiata rispetto allo scorso anno (qualora però il docente intenda comunque riprendere il programma dell'anno precedente potrà copiarlo cliccando sul pulsante

Copia testi e poi apportarvi gli eventuali aggiornamenti. Cliccando sul pulsante si passa ad una finestra popup di selezione dell'attività formativa da cui copiare il Syllabus. Nella barra degli strumenti è presente il campo "Anno accademico" valorizzato per default con l'anno accademico precedente a quello del Syllabus su cui si sta operando. L'utente può comunque scegliere un diverso anno accademico selezionandolo da una tendina che visualizza tre anni accademici: quello del Syllabus su cui si sta operando ed i due anni accademici precedenti.

Per controllare il testo inserito occorre posizionarsi sulla riga di interesse (in questo esempio: Testi di riferimento) e cliccarci sopra. Una volta selezionata, tutta la riga diventa grigia.

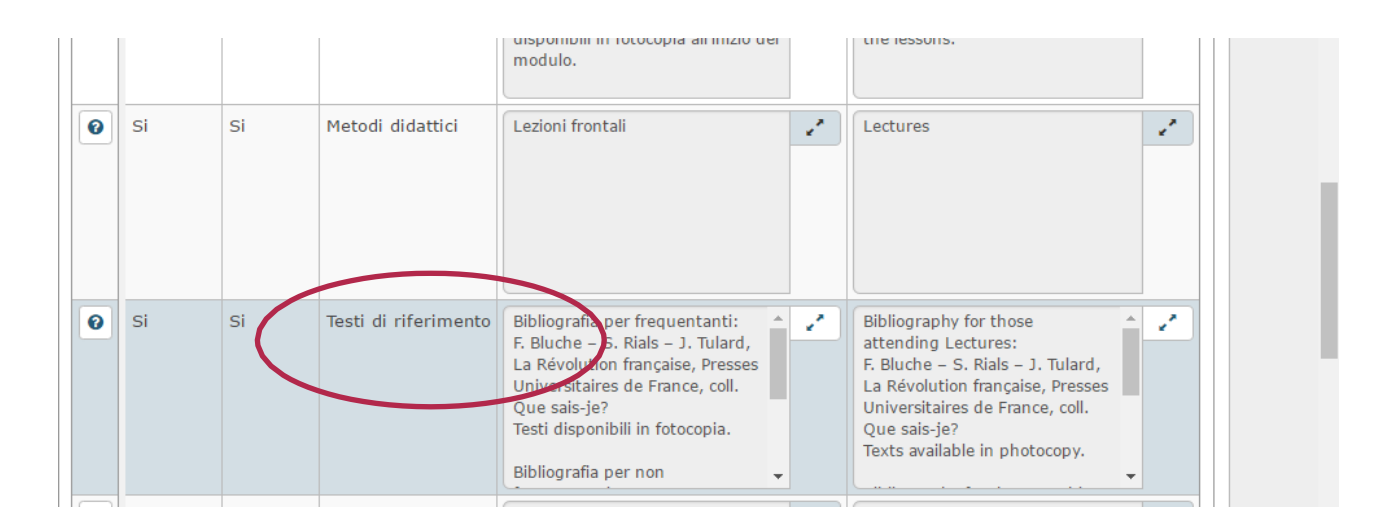

A questo punto cliccare sul rettangolino con la doppia freccia posto in alto a destra del campo che si intende controllare.

Ad esempio, per aprire il campo "Obiettivi formativi e risultati di apprendimento"

cliccare sul rettangolino indicato dalla freccia.

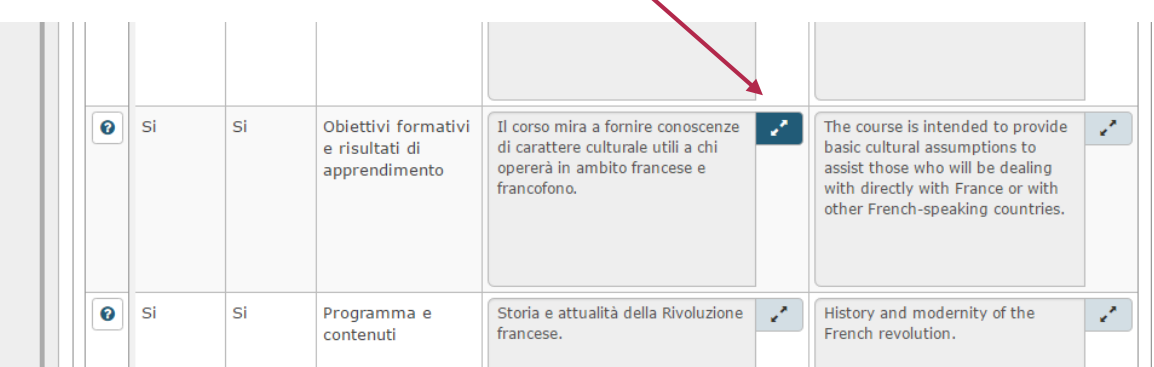

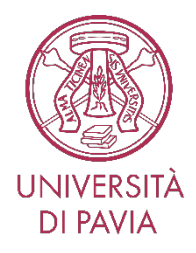

A questo punto si apre una finestra entro la quale è possibile scrivere, correggere, aggiungere o tagliare testi.

Si segnala che per la compilazione del campo "Obiettivi Agenda 2030 per lo sviluppo sostenibile" occorre posizionarsi sulla riga e selezionarla per farla diventare grigia. Sarà così possibile inserire i flag desiderati.

Si precisa che il campo "Lingua insegnamento" viene popolato automaticamente in base ai dati inseriti nell'applicativo dall'operatore SIADI, pertanto non è modificabile dal docente durante l'inserimento dei dati in Syllabus.

Dopo aver apportato le eventuali modifiche, è necessario fare clic su "applica" come in figura per salvare il nuovo testo.

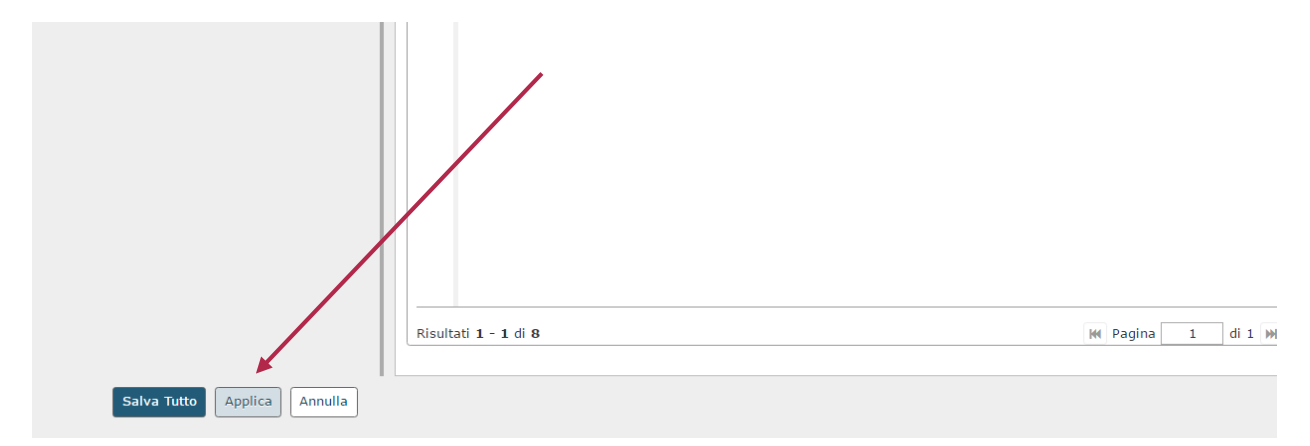

Ripetere le azioni per i campi che interessano.

Una volta ultimato il lavoro di correzione o integrazione dei testi, è necessario salvare tutte le modifiche cliccando su 'Salva tutto'.

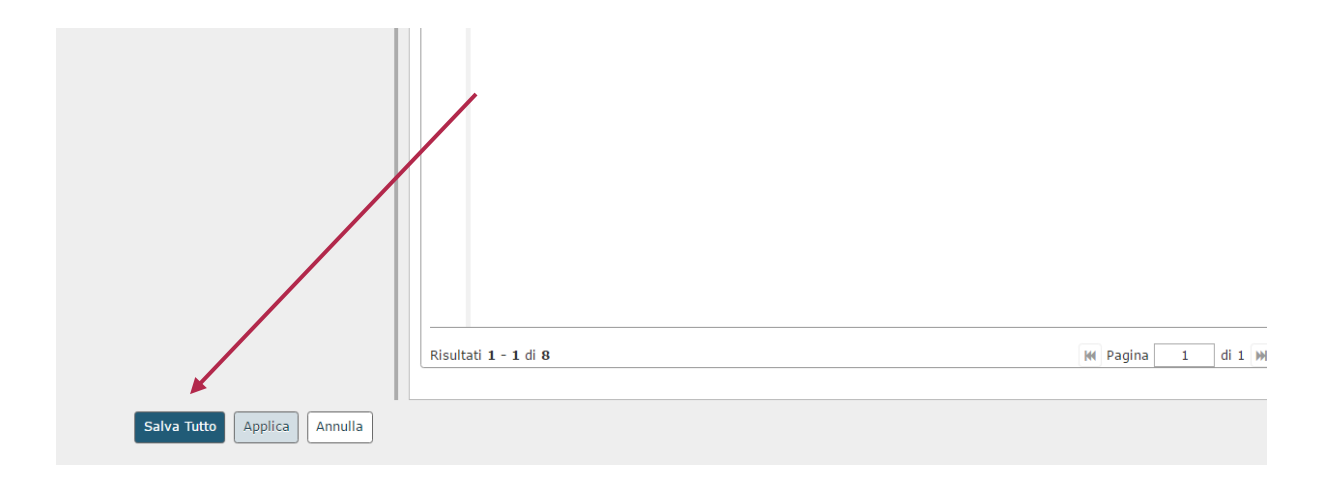

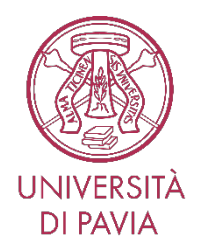

Per facilitare il lavoro, o effettuare una revisione finale, si segnala la possibilità di stampare il Syllabus dell'insegnamento, cliccando sull'apposito pulsante.

| es. Sede serimento testi per guida studente No serimento testi non per guida studente Și chiesta traduzione Vic |  |
|----------------------------------------------------------------------------------------------------|--|
| serimento testi per guida studente No<br>serimento testi non per guida studente Si<br>ichiesta traduzione N     |  |
| nserimento testi non per guida studente Si<br>lichiesta traduzione N                                            |  |
| lichiesta traduzione No                                                                                         |  |
|                                                                                                    |  |
| Stampa Syllabus                                                                                                 |  |
|                                                                                                    |  |

Il **campo 'versione testi' deve essere lasciato su 'Pubblicabili'** così come proposto dall'applicativo di default.

Solo in questo modo infatti sarà possibile recuperare correttamente i dati per la pubblicazione sul Portale di Ateneo.

|   | Des. Periodo                      | Secondo Sem | estre            |              |                    |              |                               |
|---|-----------------------------------|-------------|------------------|--------------|--------------------|--------------|-------------------------------|
| = | Des. Sede                         |             |                  |              |                    |              |                               |
|   | Inserimento testi per guida stude | ente        | No               |              |                    |              |                               |
|   | Inserimento testi non per guida s | studente    | Si               |              | 1                  |              |                               |
|   | Richiesta traduzione              |             | No               |              |                    |              |                               |
|   |                                   | Stampa Syll | abus             |              |                    |              |                               |
|   |                                   |             |                  | /            |                    |              |                               |
|   | 9 [502064] - CIVILTA              | ' FRANCE    | Testi Mutuata da |              |                    |              |                               |
|   | 4                                 |             | Versione Testi   | Pubblicabili | ▼ Copia testi da A | A precedente | Copia in bozza i testi pubbl. |

#### Attività formative integrate

I docenti a cui è stato attribuito il ruolo di Responsabili delle attività formative integrate dovranno compilare il syllabus anche a livello di attività formativa integrata.

Per visualizzare le attività integrate di cui ciascun docente è responsabile occorre entrare nella sezione "Altre responsabilità didattiche" che si trova sotto la sezione "Incarichi didattici".

| -                                                                                                    |
|----------------------------------------------------------------------------------------------------|
| Inseriti testi in Italiano: No Inseriti testi in Inglese: No                                                                        |
| Inserimento testi per guida studente: No Inserimento testi non per guida studente: Si                                               |
| Richiesta traduzione: No                                                                                                    |
|                                                                                                    |
| Altre responsabilità didattiche                                                                                                    |
|                                                                                                    |
| 504072 - ANATOMIA APPARATO MUSCOLO SCHELETRICO E TECNICHE ORTOPEDICHE 1 - SKELETON AND MUSCLES ANATOMY AND ORTHOPAEDIC TECHNIQUES 1 |
| Corso di studio: 04416 - TECNICHE ORTOPEDICHE (ABILITANTE ALLA PROFESSIONE SANITARIA DI TECNICO ORTOPEDICO)                         |
| Anno regolamento: 2018 Percorso: 00 - PERCORSO COMUNE                                                                               |
| CFU: 9.0 Settore: Tipo attività:                                                                                                    |
| Partizione studenti: Sede:                                                                                                    |
| Anno corso: 1 Periodo: S2 - Secondo Semestre                                                                                        |
| Inseriti testi in Italiano: No Inseriti testi in Inglese: No                                                                        |
| Inserimento testi per quida studente: No                                                                                            |

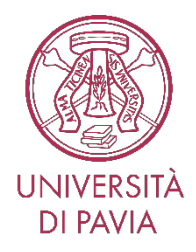

Se la stessa attività formativa integrata è presente nei piani di studio di più corsi, pur essendo erogata una sola volta dal docente per tutti i CdS coinvolti (mutuazione), nell'applicativo viene visualizzata più volte (ovvero su ciascun CdS in cui viene offerta). In questo caso il docente potrà ovviamente compilare una sola volta il syllabus dell'attività integrata scegliendo uno dei corsi proposti.

Per copiare i testi dello stesso insegnamento su tutti i corsi di studio in cui è offerto occorre procedere in questo modo:

- > Entrare nell'insegnamento su cui si vogliono copiare itesti;
- cliccare sul pulsante "Copia testi";
- Scegliere l'anno di offerta corrente;
- Cliccare sul tasto "Filtra" in modo da visualizzare i CdS da cuicopiare;
- Selezionare il CdS a cui è abbinato l'insegnamento sul quale sono già stati inseriti i testi del syllabus;
- Cliccare sul tasto "Copia" in basso a sinistra.

Ripetere l'operazione per ogni corso di studio su cui è offerta la stessa attività didattica integrata.

#### Attività formative monodisciplinari partizionate

Quando le attività formative monodisciplinari sono partizionate (es. AK - LZ) inserendo i testi sia sulla monodisciplinare che sulle singole partizioni nel Course Catalogue saranno visibili solo i testi inseriti sulla monodisciplinare che prevalgono sui testi inseriti nelle partizioni.

Abbandonare Siadi e UGOV cliccando su "Esci" in alto a destra.

| M aggio | ormare linee guida sy 🛛 🗙 | ≽ U-GOV ×                                   |                    |                                       |                      |          | - 8 × |
|---------|---------------------------|---------------------------------------------|--------------------|---------------------------------------|----------------------|----------|-------|
| ← →     | C https://www.u           | nipv.u-gov.it/u-gov-di/bp/desktop.Syllabus_ | 1159937503.DIG0760 | DIG0760/siadi/DIG0760/dig0760_edit.it | face                 |          | @ ☆ Ξ |
| =       |                           | RSITÀ DEGLI STUDI DI PAVI                   | A                  | ♠ 0                                   | e Fortunati Vittorio |          | U     |
|         | » Programmazione          | Didattica / <b>Syllabus</b>                 |                    |                                       | Chiudi               | Funzione | Esci  |
|         | Cognome:                  | - Nome: Matricola:                          |                    |                                       |                      | ٥        |       |
|         | Cod. Att. Form.           | 502064 - CIVILTA' FRANCESE                  |                    |                                       |                      |          |       |
|         | Corso di Studio           | 05403 - LINGUE E CULTURE MODERN             | E                  |                                       |                      |          |       |
|         | Anno Reg Did.             | 2015                                        | Percorso           | 01 - LINGUE PER L'IMPRESA             | Δ.                   |          |       |
|         | CELL                      | ~ ~ ~                                       | Cod Sottoro        |                                       |                      |          |       |

Ň